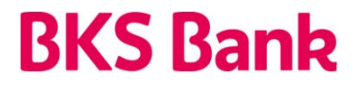

### UPORABNIŠKI PRIROČNIK FLIK PAY

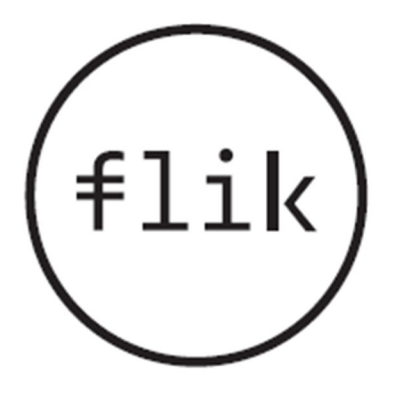

Različica Flik Pay 1.9.0

### Kazalo vsebine

| 1. P | Postopek registracije v mobilni aplikaciji Flik Pay v 3 korakih | 3 |
|------|-----------------------------------------------------------------|---|
| 1.1. | Namestitev mobilne aplikacije Flik Pay                          | 3 |
| 1.2. | Registracija z Rekono                                           | 5 |
| a.   | . Rekono račun že imam                                          | 6 |
| b.   | . Rekono računa še nimam                                        | 8 |
| 1.3. | Nastavitev FLIK aplikacije 1                                    | 0 |
| 2. U | lporabniška navodila za mobilno aplikacijo Flik Pay 1           | 2 |

### 1. Postopek registracije v mobilni aplikaciji Flik Pay v 3 korakih

Mobilna aplikacija Flik Pay je namenjena uporabnikom – fizičnim osebam – in omogoča takojšna plačila oz. prenos sredstev z enega transakcijskega računa na drug transakcijski račun v nekaj sekundah\*. Plačila so na voljo 24 ur na dan in vse dni v tednu ter med uporabniki različnih bank v Sloveniji, ki omogočajo takojšna plačila Flik.

Za uspešno namestitev in registracijo mobilne aplikacije Flik Pay potrebujete:

- ✓ plačilni račun pri BKS Bank,
- mobilno napravo z operacijskim sistemom Android, različica Lollipop 5.0 ali novejša, ali iOS, različica iOS 11 ali novejša,
- ✓ omogočen prenos podatkov ter
- ✓ ustvarjeno digitalno identiteto Rekono ali
- ✓ davčno številko in plačilno kartico (debetno ali kreditno), če digitalna identiteta Rekono še ni ustvarjena.

\* Plačilo je zvršeno takoj oz. v nekaj sekundah, vendar je v bančnih digitalnih kanalih (MyNet in mBanka) vidno z zamikom 15 minut. V banki se te pomanjkljivosti zavedamo in si dejavno prizadevamo za izboljšanje digitalnih kanalov.

#### 1.1. Namestitev mobilne aplikacije Flik Pay

Mobilno aplikacijo Flik Pay si namestite iz spletne trgovine Google Play ali App Store:

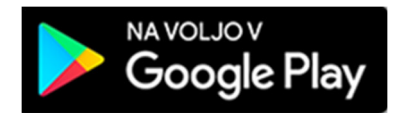

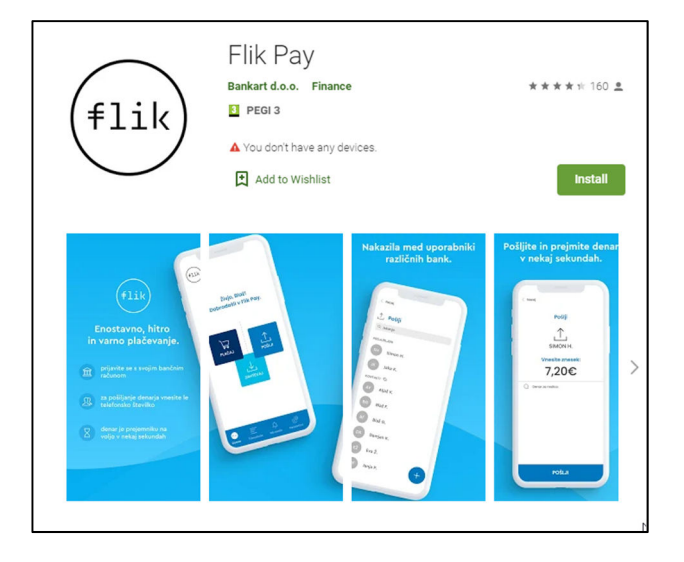

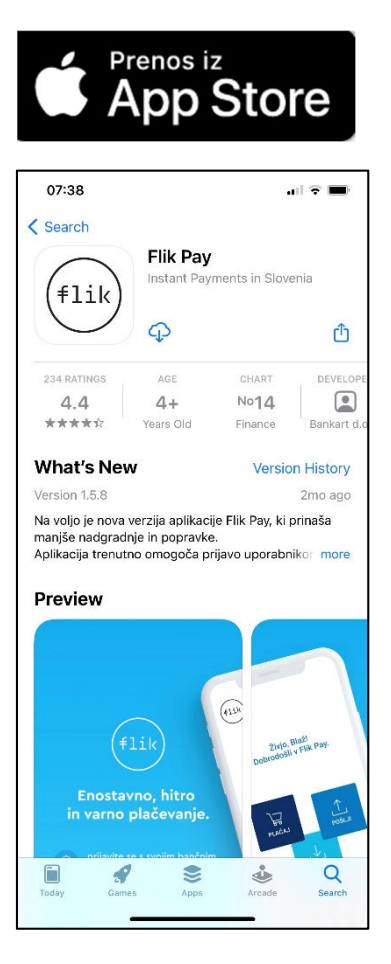

Registracijo računa opravite na način, da najprej izberete banko, kjer imate odprt račun, BKS Bank, nato potrdite splošne pogoje aplikacije. Preberite in potrdite splošne pogoje za uporabo aplikacije. Soglasje k splošnim pogojem je obvezno, če želite uporabljati aplikacijo.

| 00:50                                  |                 | [                             |                            |                                                                                                    |                                                                                            |
|----------------------------------------|-----------------|-------------------------------|----------------------------|----------------------------------------------------------------------------------------------------|--------------------------------------------------------------------------------------------|
| TestFlight                             | and LTE 🔳       | 07:34                         | ·II 📚 🔳                    | 14:00                                                                                                    |                                                                                            |
| flik                                   | <u>SI</u> EN    | Izberite s                    | vojo banko                 | < Nazaj                                                                                                    | <b>BKS Bank</b>                                                                            |
| Živjo!<br>Flik Pay omo<br>enostavno, h | goča<br>itro in | Addiko Bank                   | BKS Bank                   | Splošni pogoji upo<br>S klikom na spodnji gu<br>sem v celoti seznanjer<br>uporabe aplikacije Filik<br>zasebnosti in Pogodbo | prabe<br>umb potrjujem, da<br>n s Splošnimi pogoji<br>r, Izjavo o<br>o o uporabni licence. |
|                                        | anje.           | DBS                           | Gorenjska 🔗 Banka          | Navedene dokumente<br>njimi v celoti strinjam.<br>Dokumenti:                                                                | razumem in se z                                                                            |
| Za izbiro banke priti<br>spodaj.       | snitë puscico   | <b>LON</b>                    | PH Primorska<br>hranilnica | <ul> <li>&gt; Splošni pogoji</li> <li>&gt; Izjava o zasebnosti</li> <li>&gt; Pogoji za uporabo li</li> </ul>                | cence                                                                                      |
|                                        | J               | SBERBANK                      | <b>© skbbanka</b>          |                                                                                                    |                                                                                            |
|                                        | ¥               | SPARKASSE 📥                   | 🖉 UniCredit Bank           |                                                                                                    |                                                                                            |
|                                        |                 | Vaše banke ni na seznamu? Pre | everite tukaj.             |                                                                                                    |                                                                                            |
|                                        |                 | P0                            | TRDI                       | SOGI                                                                                                    | _AŠAM                                                                                      |

#### 1.2. Registracija z Rekono

Digitalna identiteta Rekono omogoča enostavno in varno identifikacijo. Ustvarite jo v postopku registracije Flik Pay aplikacije. S klikom na gumb Registracija ste preusmerjeni na spletno stran Rekono, kjer nadaljujete z registracijo:

 - Že imate Rekono račun – vpišete podatke (elektronski naslov in geslo za vstop v Rekono) in sledite navodilom. Morebiti bo sistem od vas želel še vnos številke plačilne kartice (debetna ali kreditna) in davčne številke.

- Nimate Rekono račun – preprosto sledite korakom za ustvarjanje računa, pri sebi morate imeti plačilne kartice (debetna ali kreditna) in davčno številko.

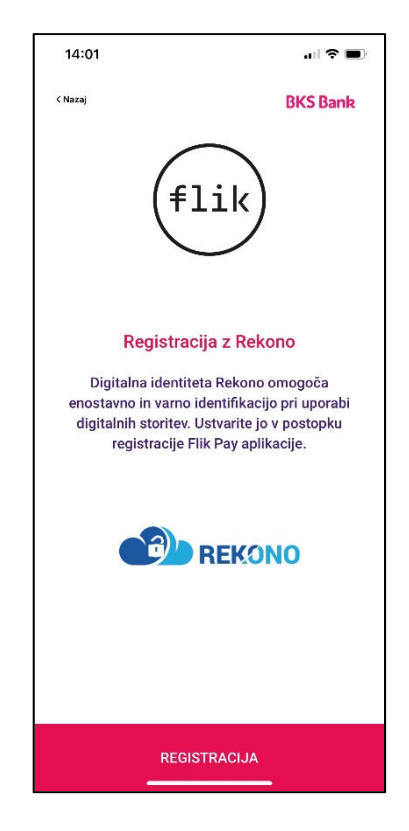

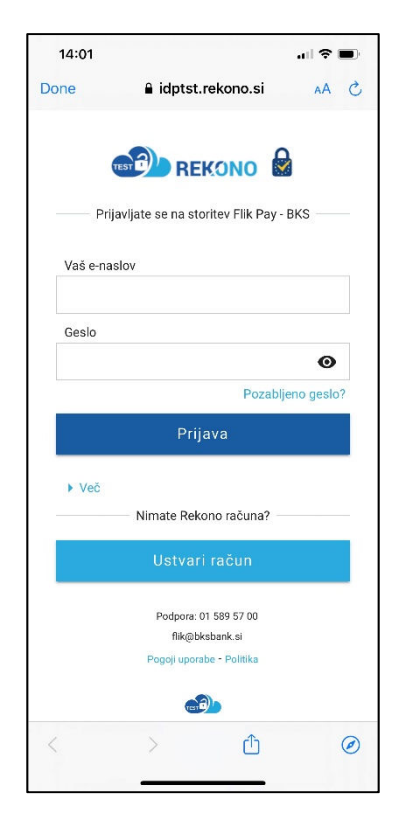

#### a. Rekono račun že imam

V vnosna polja vnesite vaš elektronski naslov in geslo, ki ga uporabljate za prijavo v Rekono. Odpre se vam okno, kjer so ponujene vse možnosti za avtentikacijo (enkratno SMS geslo, enkratna koda iz Rekono OnePass ali OnePass prijava v mobilni aplikaciji Rekono). Od vaše izbire je odvisen nadaljnji potek.

| 09:59<br>• TestFlight<br>Done | € idp.rekono.si                                                      | aal uu 🛋                 | 10:00<br>TestFlight Done | <b>₽</b> idp.reko               | no.si                                | all lte 🔳          | )<br>) |
|-------------------------------|----------------------------------------------------------------------|--------------------------|--------------------------|---------------------------------|--------------------------------------|--------------------|--------|
| Prije                         | REKONO                                                               | BKS                      |                          | Pošlji enkr<br>telefon          | atno kodo na<br>POŠI                 | mobilni<br>LJI SMS |        |
| Vaš e-nas<br>Geslo            | ilov                                                                 |                          |                          | Prepisali b<br>OnePass          | oste kodo iz F<br>ENKRATN            | Rekono<br>IA KODA  |        |
|                               | Pozal<br>Prijava                                                     | <b>⊙</b><br>bjeno geslo? |                          | Pošlji poti<br>mobilno n        | sno sporočilo<br>apravo<br>ONEPASS F | na<br>PRIJAVA      |        |
| • Več                         | Nimate Rekono računa?<br>Ustvari račun                               |                          | Prikaz                   | možnosti regis<br>prijavnih sre | tracije doda<br>dstev                | atnih              |        |
|                               | Podpora D1 589 57 00<br>Rikijblasbank al<br>Poppi uposido - Politika |                          |                          |                                 |                                      |                    |        |
|                               | > @                                                                  | 0                        | <                        | >                               | Û                                    | e                  | )      |

#### V sistem vpišete enkratno SMS geslo, ki ga prejmete na vaš telefon:

| 09:50                    | all ITE 🗩                                                                            | 09:50                                                          | at m 📼                                      |
|--------------------------|--------------------------------------------------------------------------------------|----------------------------------------------------------------|---------------------------------------------|
| Done                     | l idp.rekono.si AA Č                                                                 | Done 🔒 idp.rekor                                               | io.si 🔥 🖒                                   |
| Prepišite 6<br>SMS-sporo | enkratno kodo, ki smo vam jo poslali po<br>včilu na vaš mobilni telefon ********257. | Prepišite enkratno kođo, ki sr<br>SMS-sporobilu na vaš mobilni | no vam jo postali po<br>telefon *******257. |
| Enkratna k               | koda *                                                                               | Erikratna koda *                                               |                                             |
|                          |                                                                                      |                                                                |                                             |
|                          | Naprej                                                                               | Naprej                                                         |                                             |
|                          | Prekliči                                                                             | Preside                                                        |                                             |
|                          |                                                                                      |                                                                |                                             |
|                          |                                                                                      |                                                                |                                             |
|                          |                                                                                      |                                                                |                                             |
| <                        | ) <u>с</u> о                                                                         | < >                                                            | ₫ 0                                         |

Rekono OnePass aplikacija vam generira enkratno kodo, ki jo vnesete v prijavno okno:

| 10:00  |                                            | ati lite 🔳 |
|--------|--------------------------------------------|------------|
|        | Enkratna gesla                             | +          |
|        |                                            |            |
|        | 931 687<br>REKONO<br>(vesnape@hotmail.com) | 12         |
|        |                                            |            |
|        |                                            |            |
|        |                                            |            |
|        |                                            |            |
|        |                                            |            |
|        |                                            |            |
|        |                                            |            |
|        |                                            |            |
|        |                                            |            |
|        |                                            |            |
|        |                                            |            |
|        |                                            |            |
|        |                                            |            |
| Podois | Enkrama gesta 3-D Secure                   | Mai profil |
|        |                                            |            |
|        |                                            |            |

Rekono OnePass aplikacija vam ponudi potisno sporočilo, s katerimo potrdite prijavo v sami mobilni aplikaciji:

| 10:07<br>TestFlight                                          | and LTE 🔳              | 10:08<br>⊲ Flik Pay                                                         | all LTE 🔳                                                              |
|--------------------------------------------------------------|------------------------|-----------------------------------------------------------------------------|------------------------------------------------------------------------|
| R ONEPASS                                                    | now                    | ~                                                                           |                                                                        |
| <b>Rekono avtentikacija</b><br>Potrdite 2-faktorsko avtentik | acijo z vašo napravo.  | Dvofaktorsl                                                                 | (a prijava z<br>Dekene                                                 |
|                                                              |                        | racunom                                                                     | Rekono                                                                 |
| Za nadaljevanje odprite sv                                   | ojo mobilno napravo in |                                                                             |                                                                        |
| potrdite prejeto obvestil                                    | o, ki vam ga je poslal |                                                                             |                                                                        |
| Reko                                                         | •                      |                                                                             |                                                                        |
| Prekl                                                        | iči                    | Prejeli ste potis:<br>dvofaktorsko prijavo :<br>Za zaključek postopk<br>gun | no obvestilo za<br>z računom Rekonom.<br>a kliknite potrditveni<br>nb. |
|                                                              |                        | Preostal č                                                                  | as: 02:40                                                              |
|                                                              |                        |                                                                             |                                                                        |
| < >                                                          | Û Ø                    | POTRDI F                                                                    | RIJAVO                                                                 |
|                                                              |                        |                                                                             |                                                                        |

#### b. Rekono računa še nimam

Namesto vnosa vpisnih podatkov izberite opcijo Ustvari račun in vnesete zahtevane podatke.

| 09:47                                                                 | ani lite 🗩       | 14:03                               |                                    | al 🕈 🔳   |
|-----------------------------------------------------------------------|------------------|-------------------------------------|------------------------------------|----------|
| Done a idp.rekono.si                                                  | 5 AA             | Done                                | idptst.rekono.si                   | A C      |
|                                                                       |                  | Vaš elektron                        | ski naslov *                       |          |
| Prijavljate se na storitev Flik I                                     | Pay - BKS        | Geslo *                             |                                    |          |
| Vaš e-naslov                                                          |                  | Visg one major                      | a tha                              |          |
| Geslo                                                                 |                  | Visij 8. znakce<br>Visij en posedar | n znak in Elevilka                 |          |
| Po                                                                    | ozabljeno geslo? |                                     | •••                                |          |
| Prijava                                                               |                  | Stevilka mob                        | ilinega telefona *                 |          |
| ▶ Več<br>Nimate Rekono račun                                          | a?               | - 4012                              | 3455<br>Minjam se s Pogoji uporabi | p.       |
| Ustvari račun                                                         |                  |                                     | Naprej                             |          |
| Podpora: 01 589 57 00<br>filk@bkabank.si<br>Pogoji uporabe - Politika |                  |                                     | Prektick                           | 0        |
|                                                                       |                  | <                                   | > 0                                | (may 'an |

AA C

 $\oslash$ 

Na vaš elektronski naslov boste prejeli potrditveno kodo in v naslednjem koraku še SMS enkratno kodo.

| 14:05       |                                | all 🗢 🔳     |   | 14:07     |                                | .ıl ? ∎       |
|-------------|--------------------------------|-------------|---|-----------|--------------------------------|---------------|
| Done        | 🔒 idptst.rekono.si             | AA Ĉ        |   | Done      | 🔒 idptst.rekono.si             | AA            |
|             | PIN 123                        |             |   |           | Pin<br>123                     |               |
| Preverite : | svojo e-pošto in prejeto potrd | itveno kodo |   | Preverite | e svojo e-pošto in prejeto pot | rditveno kodo |
| prepis      | enkratno kodo SMS.             | e prejen    |   | prep      | enkratno kodo SMS.             | iste prejeli  |
| E-poštna    | potrditvena koda *             |             |   | E-poštn   | a potrditvena koda *           |               |
| 123456      |                                |             |   | 47177     | 9                              |               |
|             | Naprei                         |             |   | Vnesite   | enkratno kodo SMS *            |               |
|             | Prekliči                       |             |   | 12345     | 6                              |               |
|             |                                |             |   |           | Naprej                         |               |
|             |                                |             |   |           | Prekliči                       |               |
|             |                                |             |   |           |                                |               |
|             |                                |             |   |           |                                |               |
|             |                                |             |   |           |                                |               |
|             |                                |             | - |           |                                |               |
| <           | > 🗅                            | $\oslash$   |   | <         | > <u></u>                      | (             |
|             |                                |             |   |           |                                |               |

Kasneje je za dokončanje prijave treba vnesti še zadnjih 6 številk plačilne (debetne ali kreditne) kartice, davčno številki in njeno PIN številko.

| 16:24 🕅 🗭 🔛 • 🦉 않네                                              | 16:26 🖾 🖻 🗭 🔹 🎬 管面               |
|-----------------------------------------------------------------|----------------------------------|
| × ▹ https://idp.rekono.s <                                      | ×                                |
| <u>م</u>                                                        | **** **** ** 036854<br>/         |
| Za potrditev svoje identitete vnesite kombinacijo               | Vnesite kodo PIN svoje kartice * |
| zadnjih 6 znakov številke kartice in osebno davčno<br>številko. |                                  |
| Zadniih 6 znakov številke kartice *                             |                                  |
|                                                                 | Naprej                           |
| Davěna žtavilka t                                               | Prekliči                         |
|                                                                 |                                  |
| Naprej                                                          |                                  |
| Prekliči                                                        |                                  |
| III O <                                                         | III O K                          |

Za konec vam ostane samo še vnos manjkajočih osebnih podatkov in potrditev zaključka registracije ter soglasje za dostop do vaših Rekono podatkov. Registracija Rekono aplikacije je s tem zaključena.

| 16:26 圖圖圖 • 第一次 - 第一次 - 第一次 - 第二                    | 16:28 🖾 🛤 🗭 •                             | 192 19 19 18 18 18 18 18 18 18 18 18 18 18 18 18 | 16:29 🖬 🍽 🗭 •                                          | 199 40 al 💼                  |
|-----------------------------------------------------|-------------------------------------------|--------------------------------------------------|--------------------------------------------------------|------------------------------|
| × • https://idp.rekono.s < :                        | × • https://idp.rel                       | cono.s ح ا                                       | × • https://idp.re                                     | kono.s < 🕴                   |
| Preveri osebne podatke                              | Klikni in dok<br>registracije             | končaj postopek<br>NA STORITEV                   | ♥<br>Flik Pay - BKS želi dostopa<br>podatkor           | ıti do vaših Rekono<br>/:    |
|                                                     |                                           |                                                  | L Rekono identifikator                                 |                              |
| Priimek *                                           | Prikaz možnosti registr<br>prijavnih sred | acije dodatnih<br>Istev                          | 🗐 Osnovni podatki uporabnika 🏼 🗨                       |                              |
| Datum rojstva *                                     |                                           |                                                  | 🕿 Email naslov 🛛                                       |                              |
| Datum rojstva (DD.MM.LLLL) (24.12.197:              |                                           |                                                  | 🕈 Naslov bivališča                                     |                              |
| Naslov stalnega prebivališča *                      |                                           |                                                  | 🌲 Telefonska številka 🛛 🔒                              |                              |
| Novakova ulica 1, 1000 Ljubljana                    |                                           |                                                  | 📕 Davčna številka 🛛 🔍                                  |                              |
| Država *                                            |                                           |                                                  | Rekono identifikator                                   |                              |
| Država                                              |                                           |                                                  | Strinjanje velja do preklica dovoljenja<br>veljavnosti | . Želite spremeniti trajanje |
| 🔲 Afghanistan                                       |                                           |                                                  | Dovoljenja za dostop do Rekono podatk                  | ov lahko upravljate v Rekono |
| Albania                                             |                                           |                                                  | nadzomi pios                                           | ci.                          |
| <ul> <li>Algeria</li> <li>Amorican Samoa</li> </ul> |                                           |                                                  | Dovolim                                                |                              |
| Andorra                                             |                                           |                                                  | Preusmerjeni boste na r                                | naslednjo stran:             |
| Angola                                              |                                           |                                                  | SALuarikar L. TILK: // PEKONG                          | A MACHE CALLDOCK             |
|                                                     | III O                                     | <                                                | III O                                                  | <                            |

#### 1.3. Nastavitev FLIK aplikacije

Nastavite vhodno osebno geslo. To se uporablja tudi za potrditev plačil in pošiljanje zahtevkov.

| BKS Bank<br>astavite geslo<br>slo mora biti dolgo 4 znake in ne sme biti<br>ostavno (npr. 1234, 1111).                                | 0        | <b>/nesite gesl</b> | •                        |
|----------------------------------------------------------------------------------------------------|----------|---------------------|--------------------------|
| astavite geslo<br>slo mora biti dolgo 4 znake in ne sme biti<br>ostavno (npr. 1234, 1111).<br>Istavite 4-mestno geslo<br>mestno geslo | 0        | /nesite gesl        | •                        |
| slo mora biti dolgo 4 znake in ne sme biti<br>ostavno (npr. 1234, 1111).<br>Istavite 4-mestno geslo<br>mestno geslo                   | 0        | nesite gesl         | 0                        |
| istavite 4-mestno geslo<br>mestno geslo                                                                                               | 0        | 0 0                 | 0                        |
| istavite 4-mestno geslo<br>mestno geslo                                                                                               | 1        |                     |                          |
|                                                                                                    |          | 2                   | 3                        |
|                                                                                                    |          |                     |                          |
| mestno geslo                                                                                                    | 4        | 5                   | 6                        |
| trdite 4-mestno geslo                                                                                                    | 7        | 8                   | 9                        |
|                                                                                                    | (flik)   | 0                   | $\langle \times \rangle$ |
|                                                                                                    | <u> </u> | ZGUBLJENO GESLO     | 0                        |

Omogočite avtentikacijo z uporabo biometrije. Predhodno morate imeti v svoji mobilni napravi vklopljeno nastavitev prstnega odtisa ali prepoznave obraza. Če nastavitve še nimate vklopljene, vas naprava vpraša, ali jo želite vklopiti. Uporabo biometrije lahko kadar koli omogočite/onemogočite v nastavitvah Flik Pay.

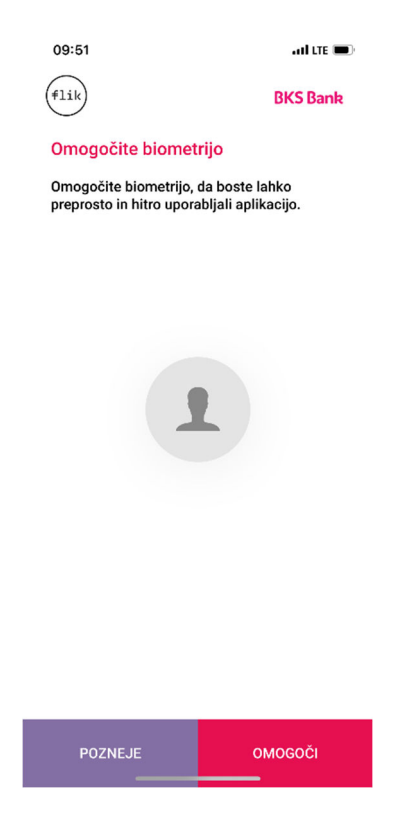

Kontaktni podatki za plačilo, ki ste jih določili v naročilu aktivacije aplikacije Flik Pay, se uporabljajo za prenos plačil/zahtevkov. Uporabo kontaktnih podatkov za plačilo lahko kadar koli omogočite/onemogočite v nastavitvah Flik Pay.

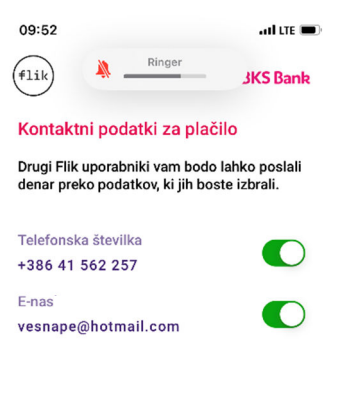

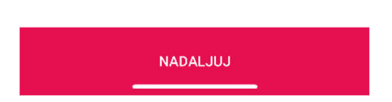

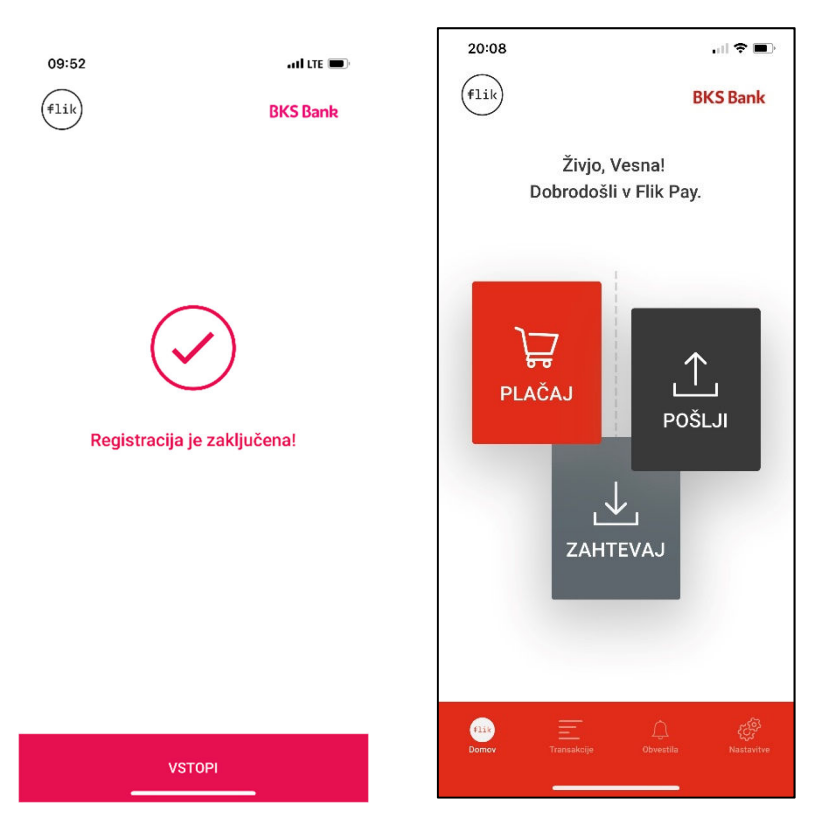

Vaša registracija je zaključena in z naslednjim korakom vstopite v Flik Pay.

### 2. Uporabniška navodila za mobilno aplikacijo Flik Pay

#### Kako uporabljam Flik Pay?

V mobilni napravi imate shranjeno mobilno aplikacijo Flik Pay. Odprete jo s klikom na ikono <sup>(1)</sup>. Za vstop potrebujete geslo ali biometrijo (prstni odtis ali prepoznava obraza). Odpre se domača stran.

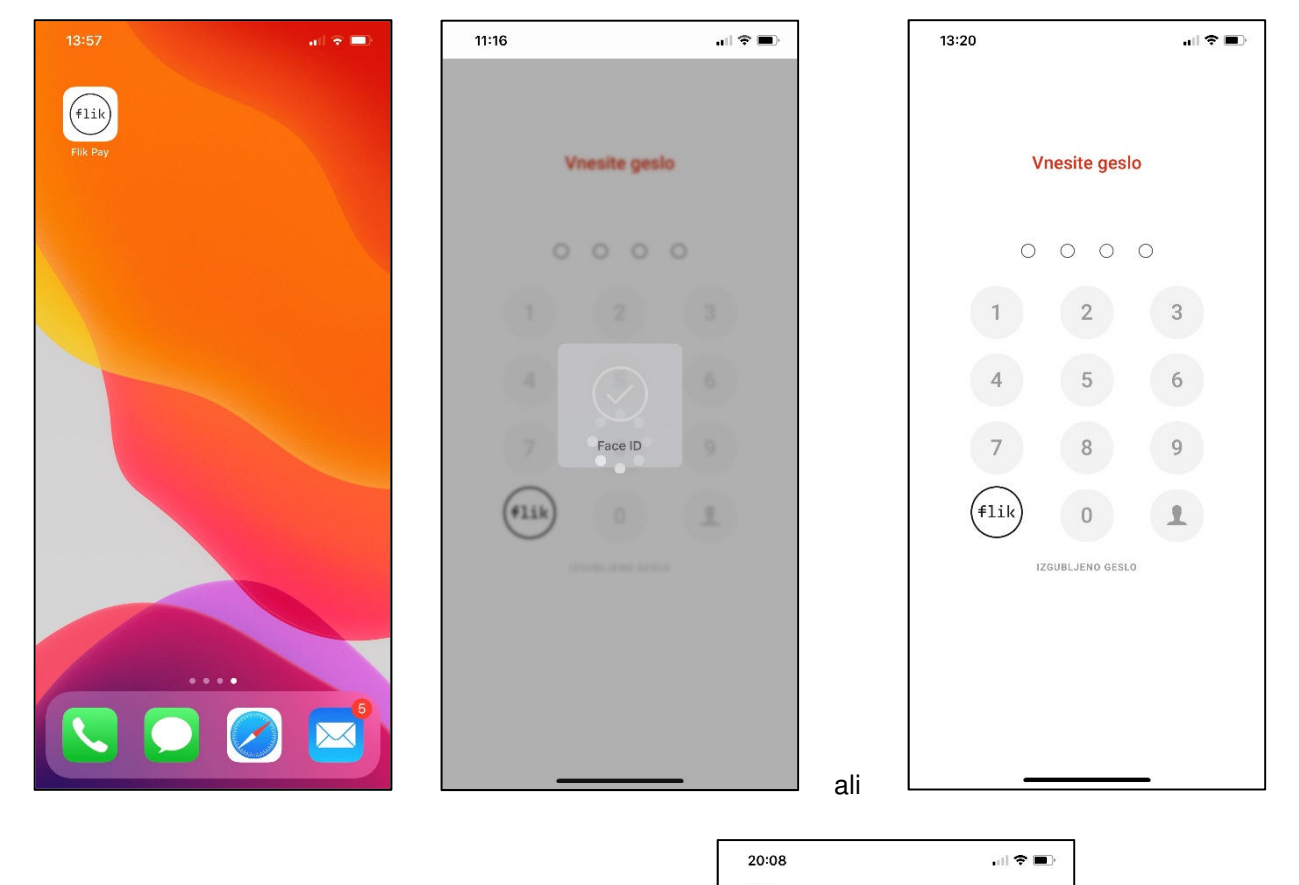

### DOMAČA STRAN

Domača stran je razdeljena na dva dela:

- Akcije sredinski gumbi:
  - Plačaj plačilo trgovcu
  - o Pošlji plačilo prijatelju
  - Zahtevaj zahtevek za plačilo
  - Pregledi spodnja orodna vrstica:
    - o Domov
    - o Transakcije
    - o Obvestila
    - o Nastavitve

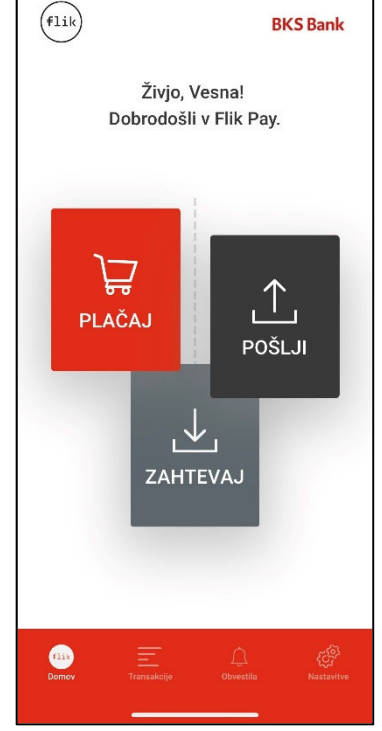

#### PLAČAJ – Plačevanje trgovcem še ni na voljo!

Trgovci bodo možnost plačila s Flikom ponudili v bližnji prihodnosti. Način plačila bo enak današnjemu plačilu s plačilno kartico (NFC za Android in QR koda za iOS in Android).

Dovolite mobilni napravi dostop do fotoaparata.

| 11:18               | † <b>E</b> )             | 11:19 | .ul 🛠 🗖)                                |
|---------------------|--------------------------|-------|-----------------------------------------|
| < Nazaj             | <b>BKS Bank</b>          | flik  | BKS Bank                                |
| Prihaj              | a kmalu                  |       | Potrditev plačila<br>7/11/1973 10:43:48 |
| Plačevanje trgovcen | n bo na voljo v kratkem. |       |                                         |
|                     |                          |       |                                         |

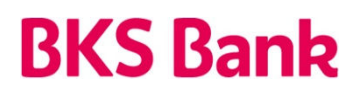

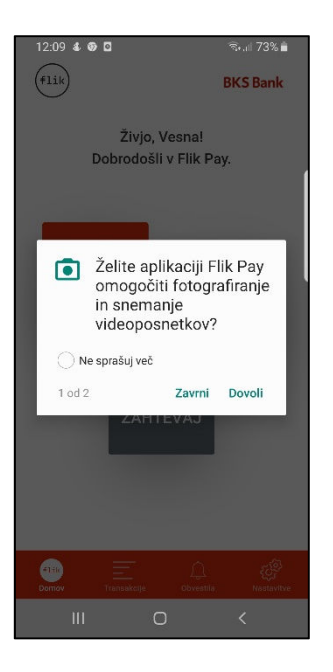

**POŠLJI** – Plačilo prijatelju prek mobilne aplikacije Flik Pay

Postopek plačila začnite na domači strani. Izberite možnost Plačaj (pri prvem plačevanju dovolite aplikaciji dostop do stikov) in izberite prejemnika plačila iz obstoječih stikov v mobilni napravi ali dodajte nov stik s klikom na gumb +.

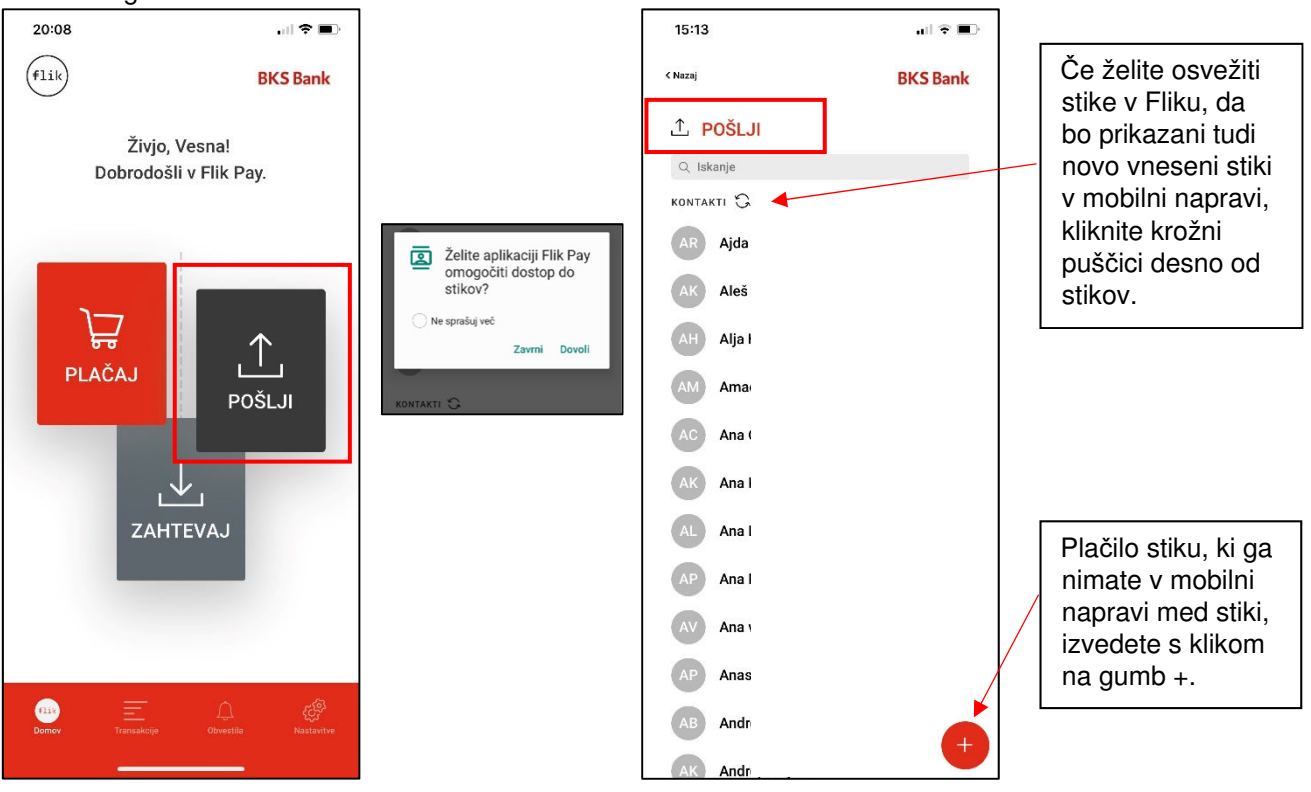

Vnesite znesek plačila in po želji dodajte sporočilo prejemniku plačila. Preverite informacijo o plačilu in jo potrdite z geslom ali biometrijo.

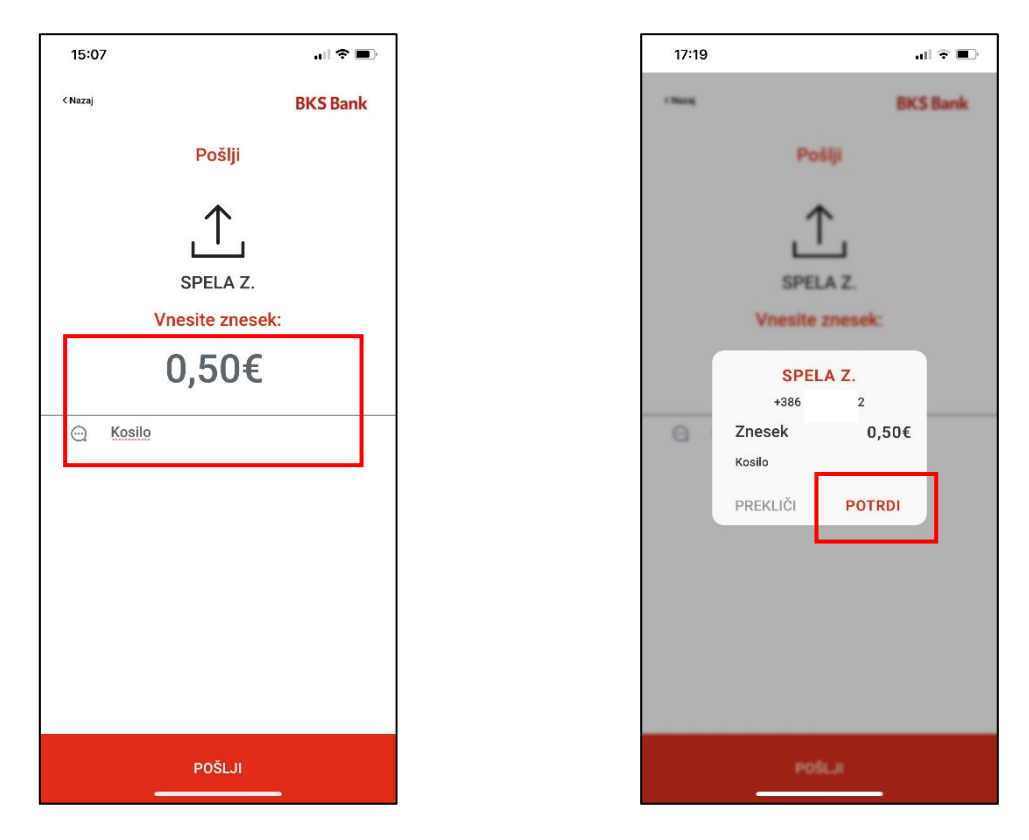

Aplikacija vas obvesti, ali je plačilo izvedeno ali zavrnjeno.

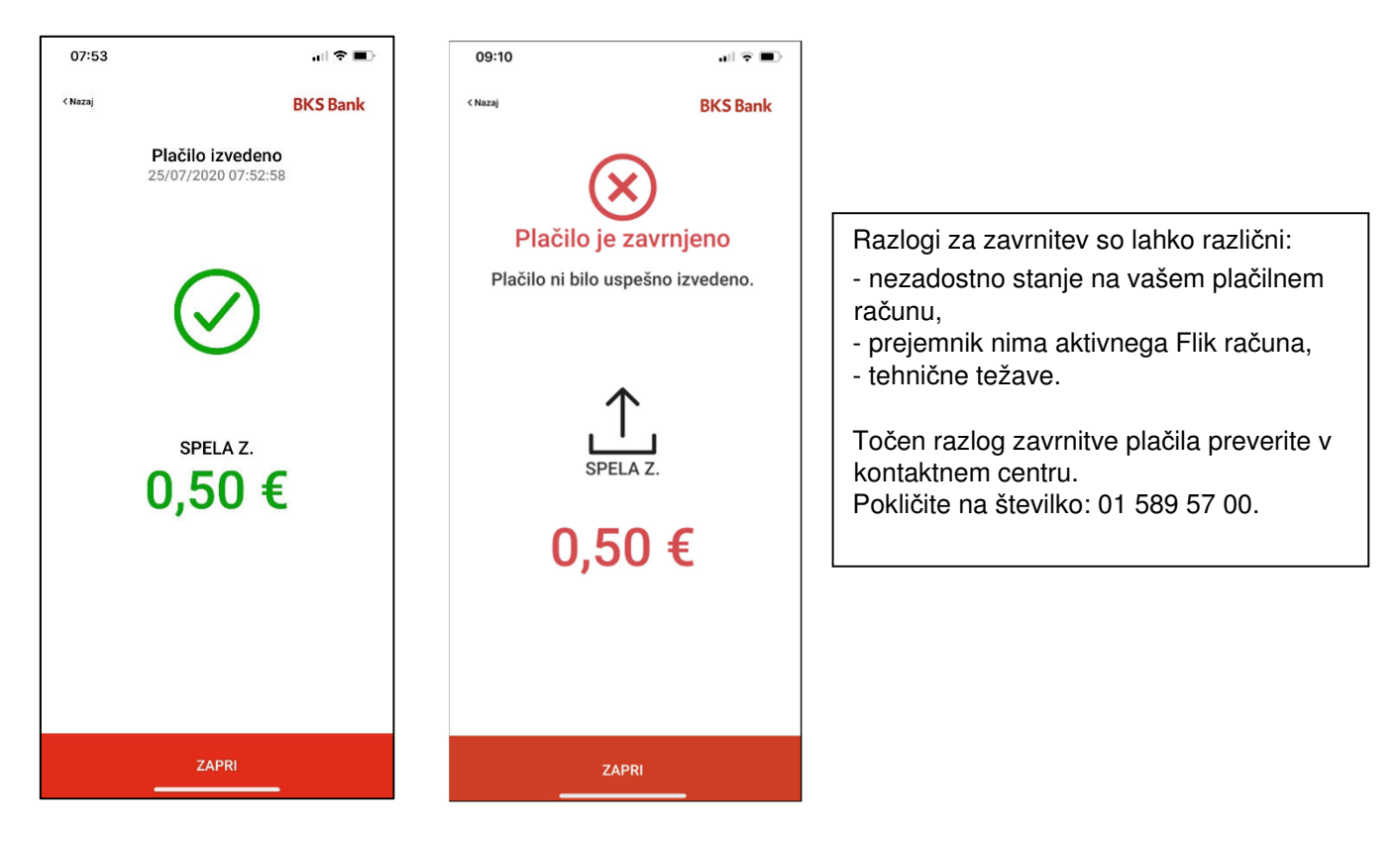

#### Vabilo neregistriranemu uporabniku

Pri takojšnih plačilih ni čakalnice plačil, lahko pa pošljete sporočilo neregistriranemu uporabniku. Ob izbiri stika, ki ni registriran v Fliku, vas aplikacija Flik Pay o tem obvesti in vas vpraša, ali želite poslati vabilo za registracijo.

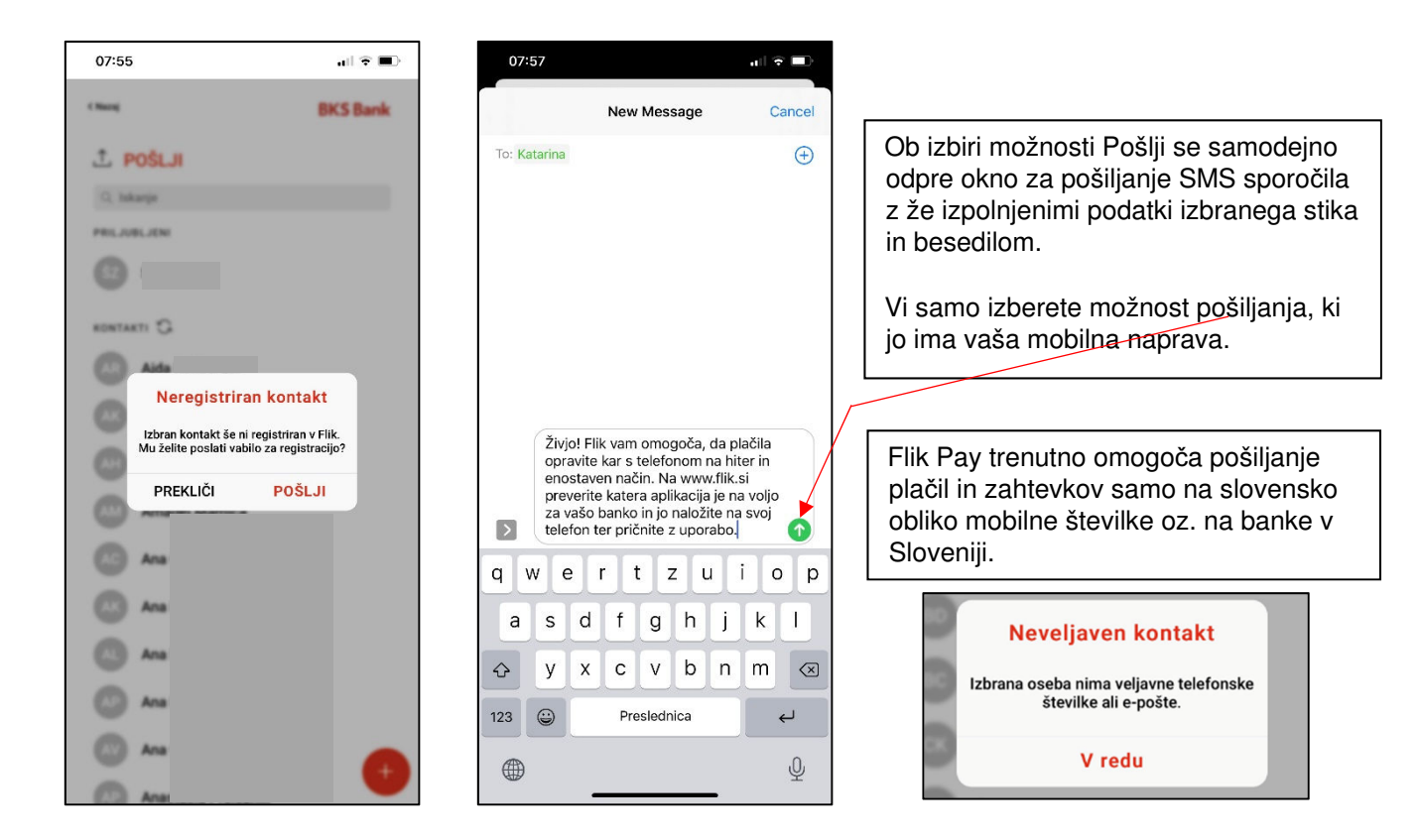

V seznamu transakcij se s klikom na plačilo odpre stran s podrobnostmi. Z gumbom Deli obvestite prejemnika plačila o mobilni aplikaciji Flik Pay in čakajočem plačilu.

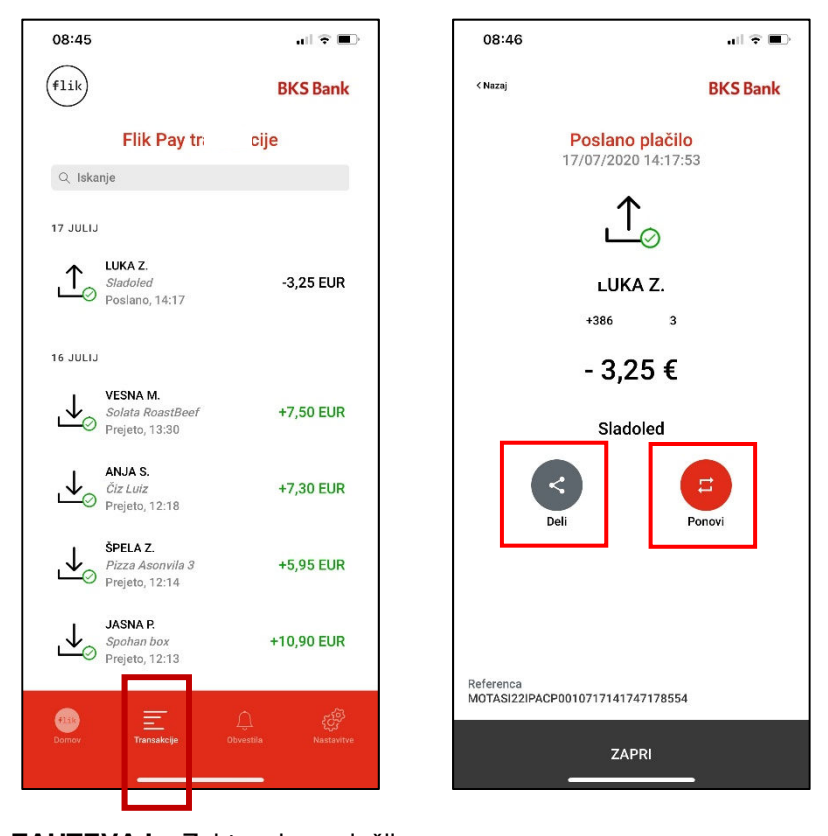

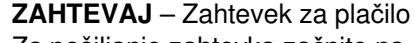

Za pošiljanje zahtevka začnite na domači strani. Izberite možnost Zahtevaj. Zahtevek za nakazilo je možno poslati le registriranim uporabnikom in ga lahko pošljete do 20-krat na dan.

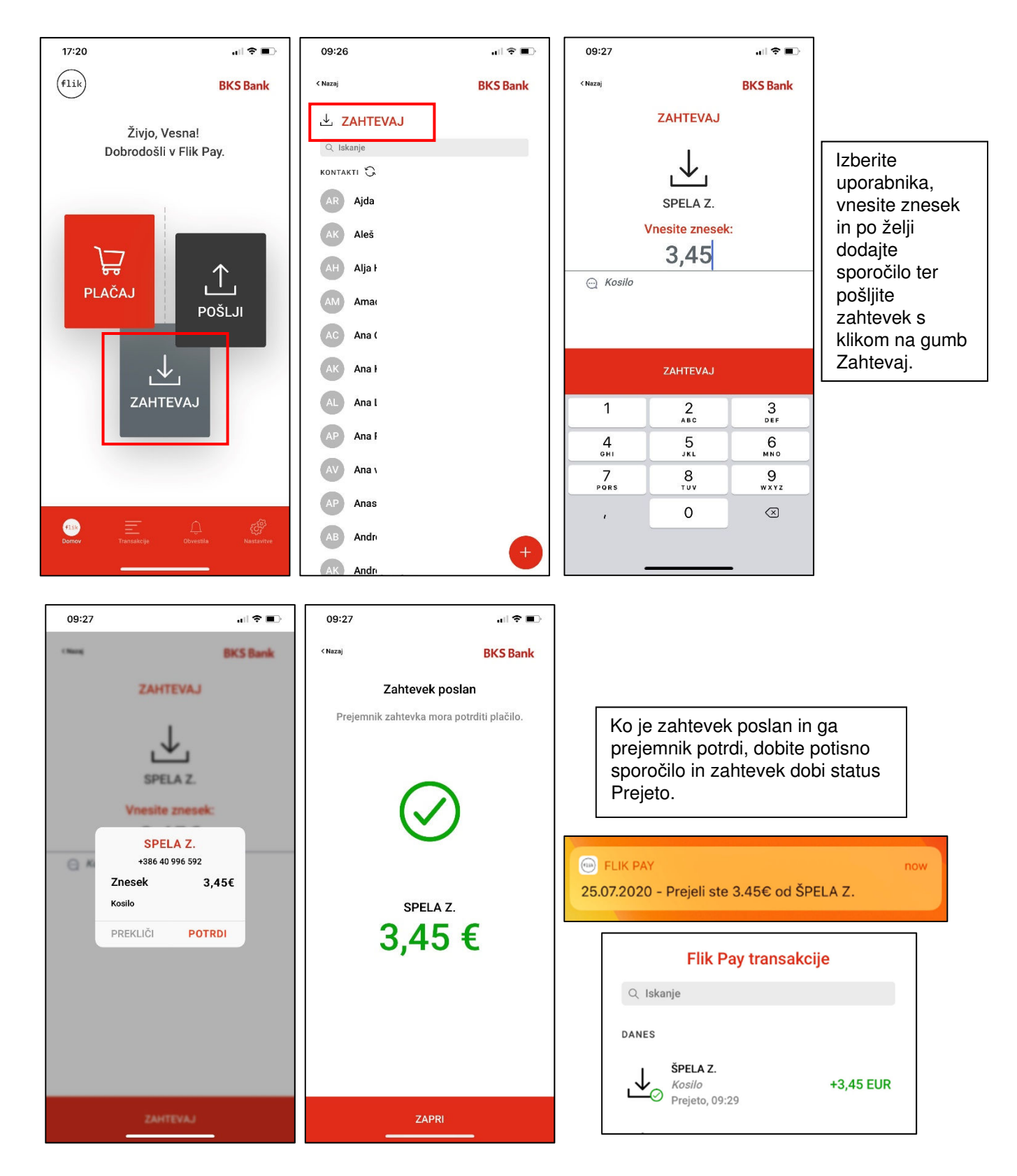

Prejemnik zahtevka bo prejel potisno obvestilo v mobilni napravi, obvestilo o zahtevku pa bo shranjeno med obvestili znotraj aplikacije.

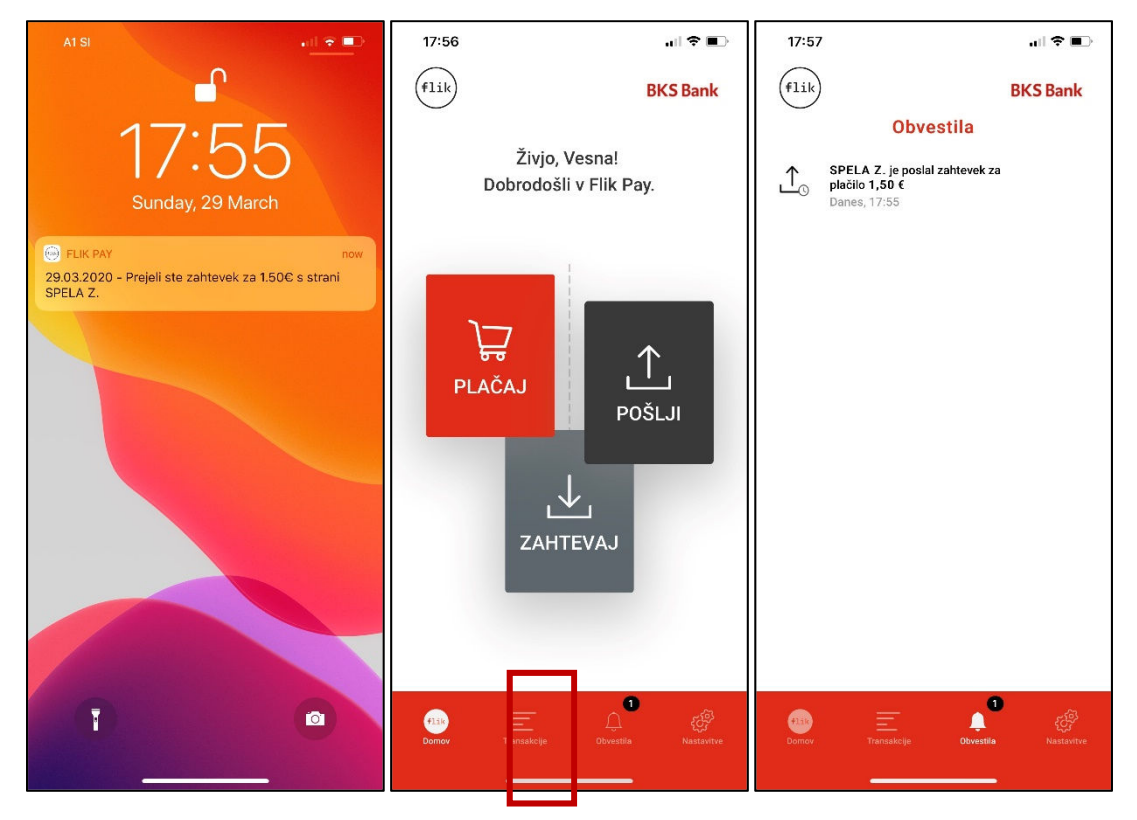

Po potrditvi ali zavrnitvi zahtevka obvestilo izgine iz obvestil in se ne ohrani.

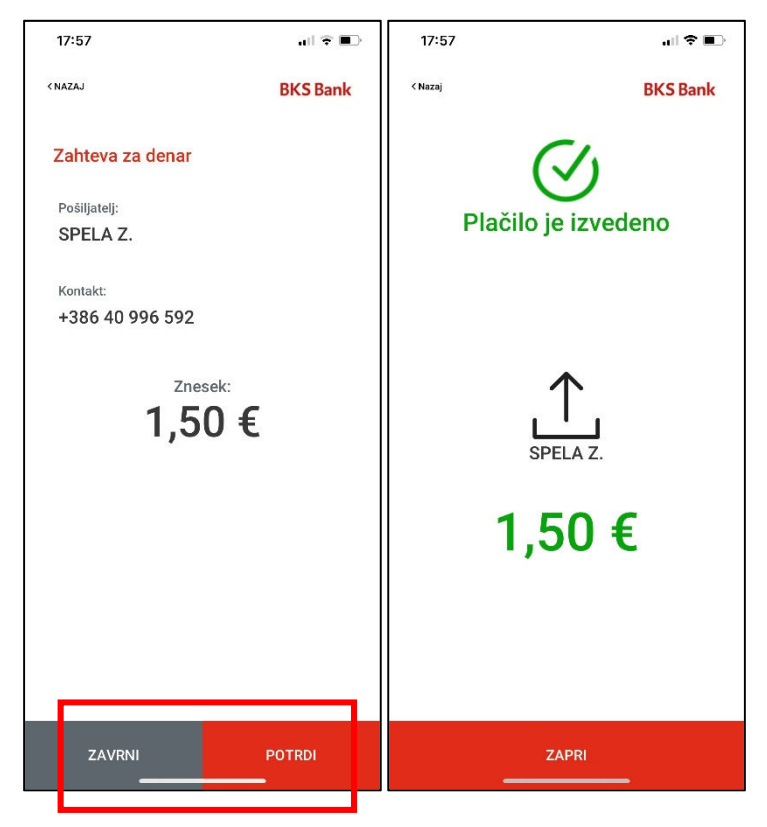

Poslani zahtevek je uvrščen v seznam transakcij in ima status »v čakanju«. V seznamu transakcij kliknite na zahtevek, da odprete podrobnosti zahtevka v čakanju. Z gumbom Deli lahko prejemnika zahtevka dodatno obvestite o poslanem zahtevku.

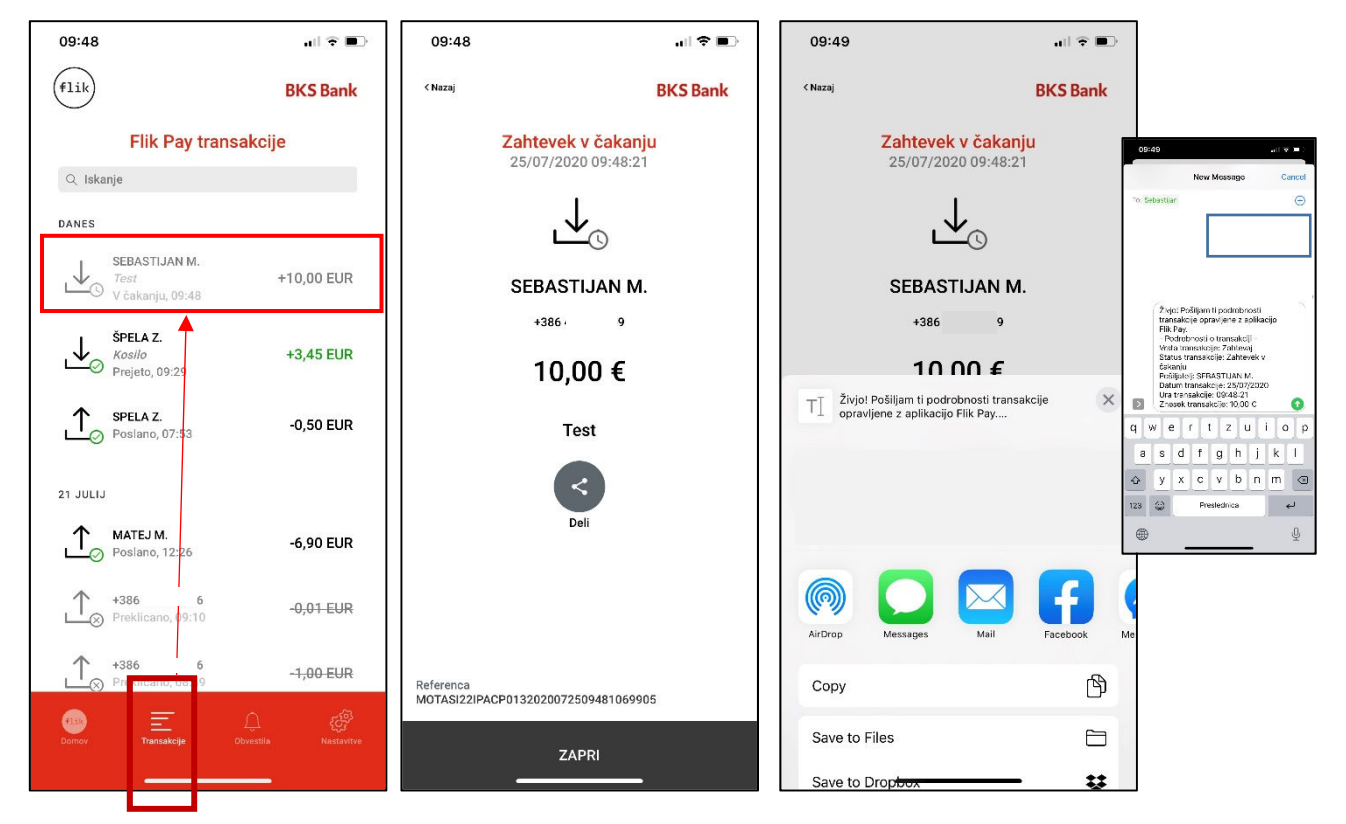

Status transakcije (zahtevek ali poslano plačilo kot vabilo) se spremeni, ko prejemnik izvede akcijo – plačilo potrdi ali zavrne.

#### Orodna vrstica

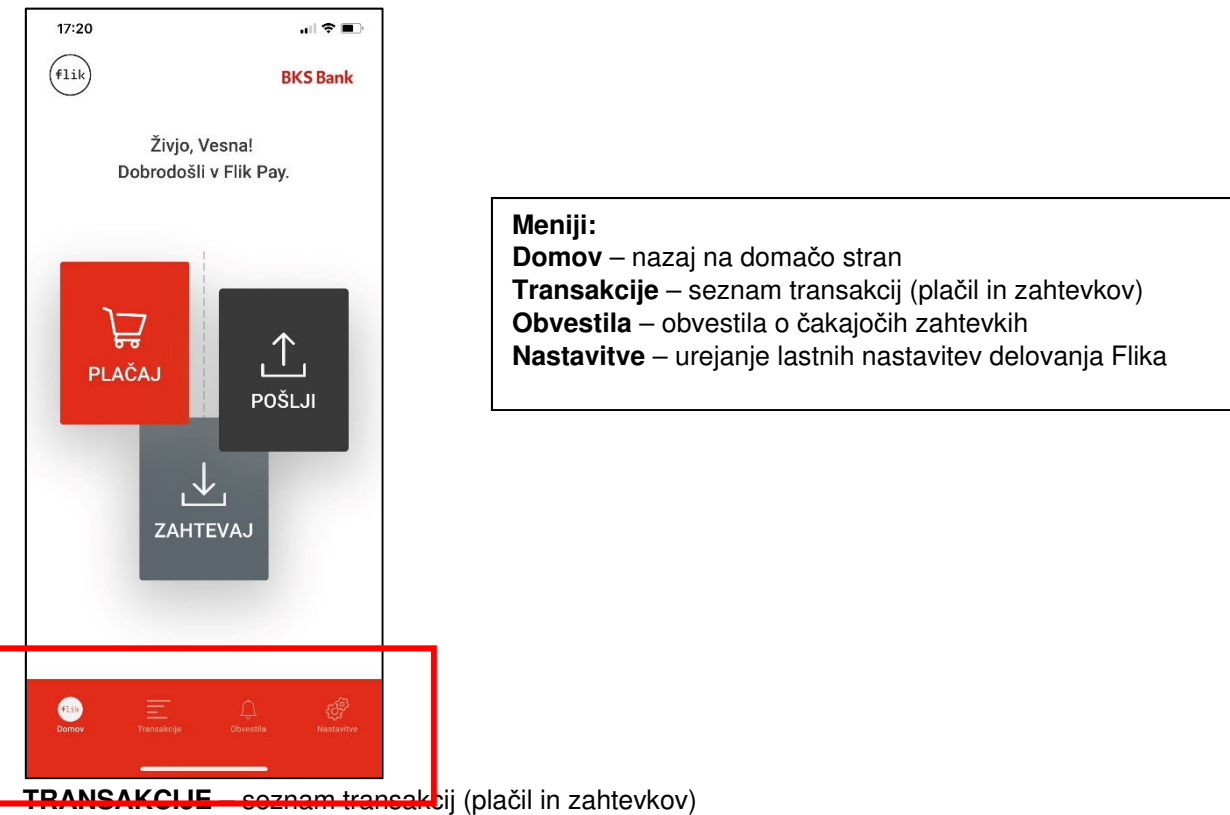

Vse transakcije, ki so bile izvedene prek mobilne aplikacije Flik Pay, se takoj prikažejo v meniju transakcije.

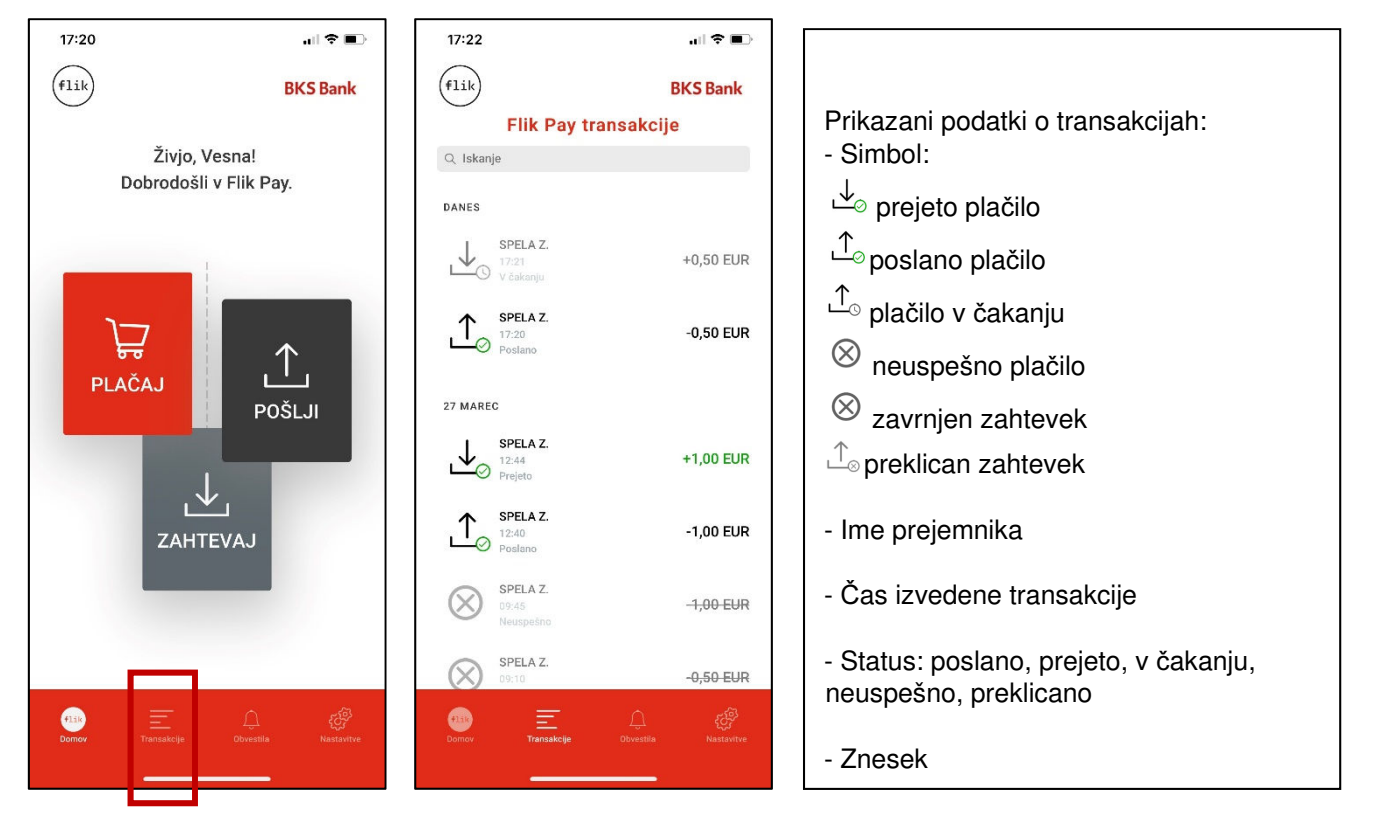

S klikom na transakcijo se prikažejo podrobnosti o transakciji in enolična referenčna številka, ki jo navedete v primeru vprašanj ali reklamacij.

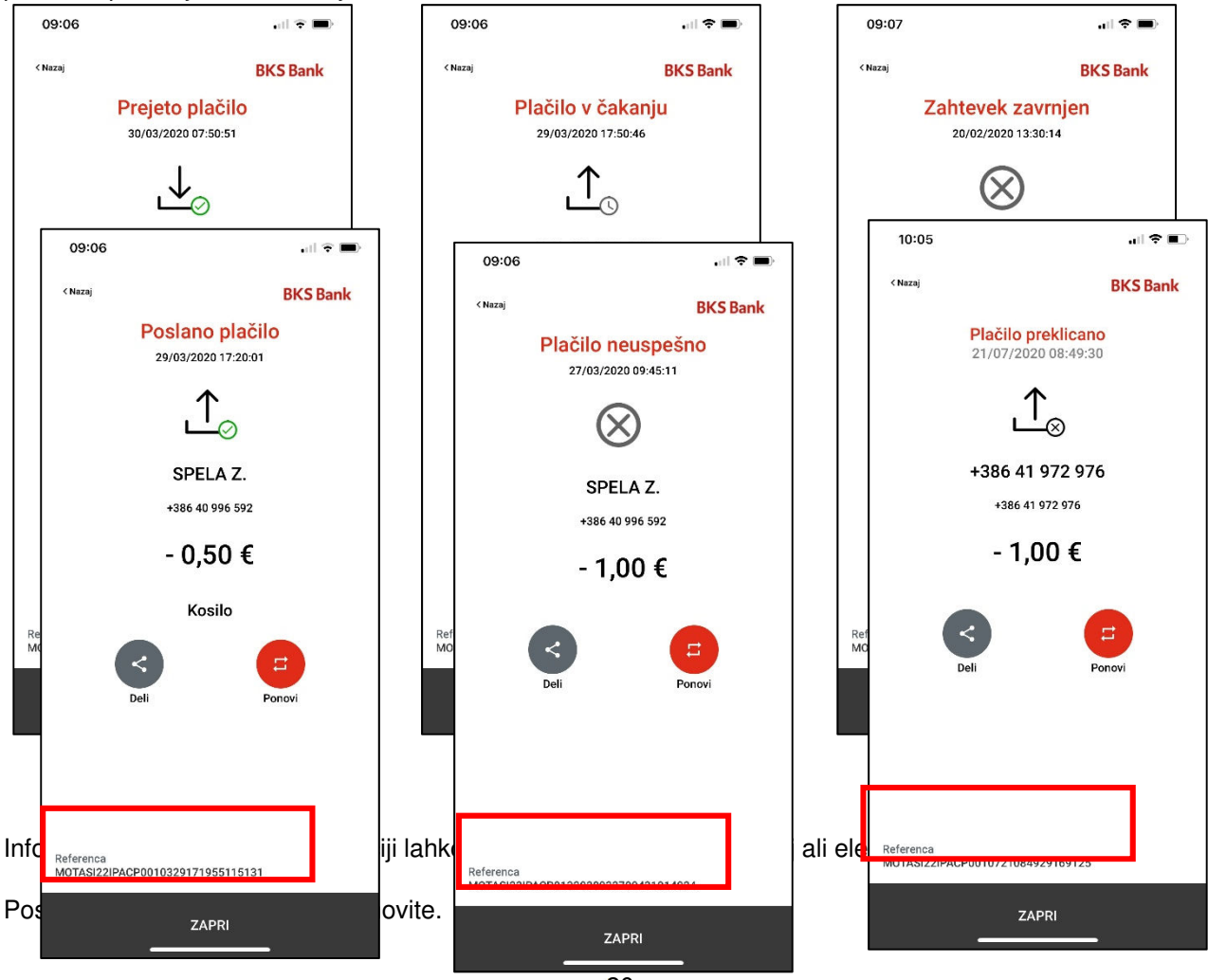

20

| 10:24                            | all 🕈 🗈 🔿                            |
|----------------------------------|--------------------------------------|
| < Nazaj                          | <b>BKS Bank</b>                      |
| Ponovit<br>Ste prepričani, da že | e plačilo<br>elite ponoviti plačilo? |
| PREKLIČI                         | PONOVI                               |

| 10:24                                           |          | all 🕈 🔳   |
|-------------------------------------------------|----------|-----------|
| < Nazaj                                         | ВК       | S Bank    |
| Poslano plačilo<br>17/07/2020 14:17:53          |          |           |
| ⊥_⊘                                             |          |           |
| LUKA Z.                                         |          |           |
| +386 41 241 823                                 |          |           |
| - 3 25 £                                        |          |           |
| TI Živjo! Pošiljam ti podrobnosti transakcije x |          |           |
|                                                 |          |           |
| AirDrop Messages                                | Mail Far | cebook Me |
| Сору                                            |          | Ъ         |
| Save to Files                                   |          |           |
| Save to Drop <del>box</del>                     |          | ¥         |

NASTAVITVE – urejanje lastnih nastavitev delovanja Flika

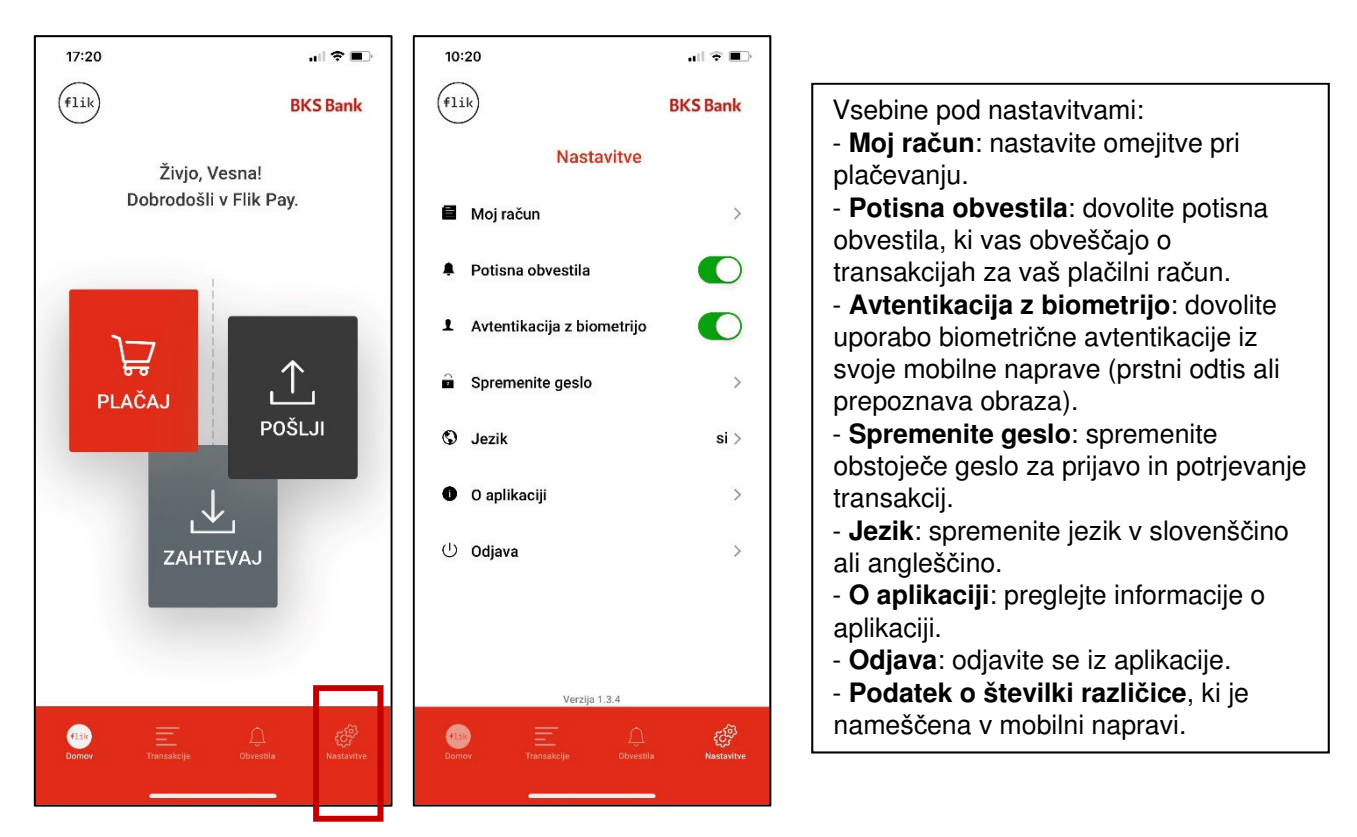

#### Moj račun

Nastavite si lahko omejitve pri plačevanju in kontaktne podatke in pregledujete, v katerih mobilnih napravah imate nameščeno aplikacijo Flik Pay.

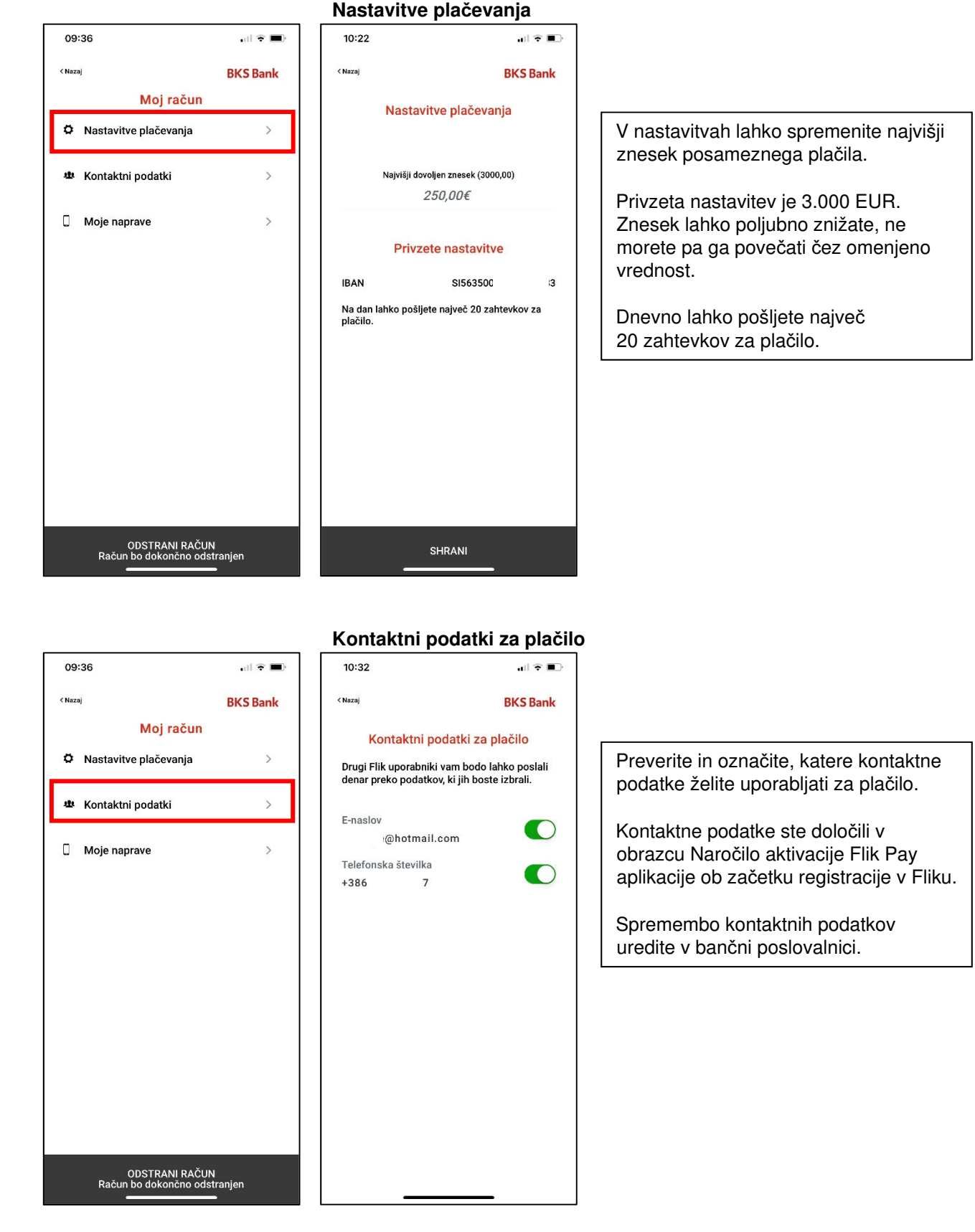

Moje naprave

Prekliči

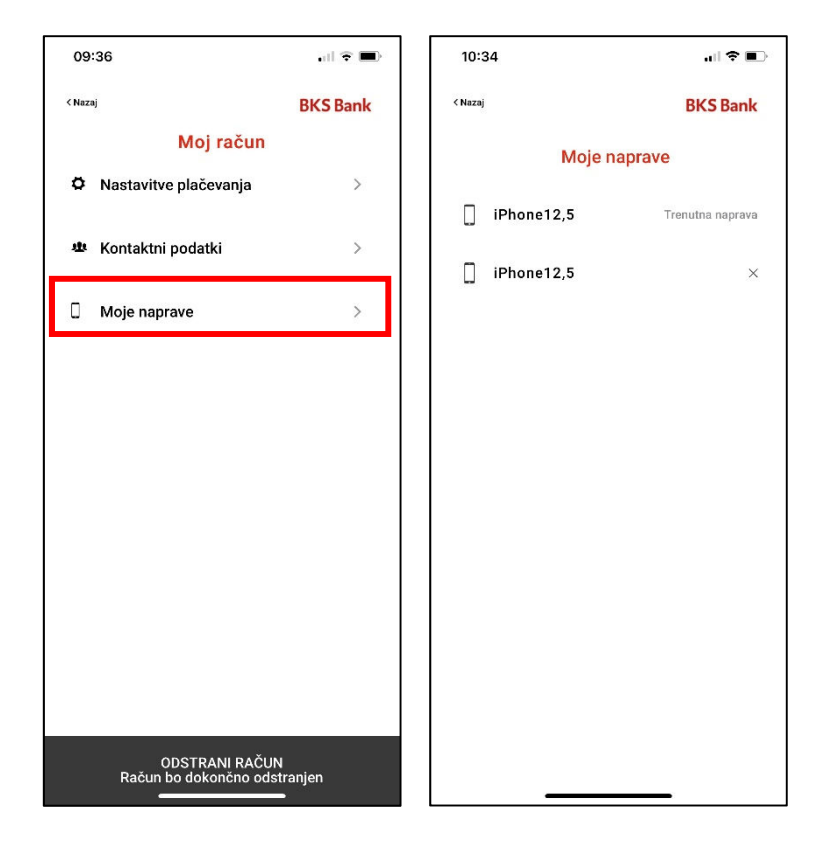

Podatek, v katerih mobilnih napravah imate nameščeno aplikacijo Flik Pay.

### Odstrani račun

Če želite odstraniti račun iz aplikacije Flik Pay, to izvedete v treh korakih:

1. korak: Deaktivirajte kontaktni podatek v meniju Nastavitve → Moj račun → Kontaktni podatki.

2. korak: Odstranite račun v meniju Nastavitve  $\rightarrow$  Moj račun  $\rightarrow$ Odstrani račun.

3. korak: Izbrišite aplikacijo.

Samo z odstranitvijo aplikacije, ne da bi hkrati izvedli 1. in 2. korak, ne boste ukinili svojega Flik računa.

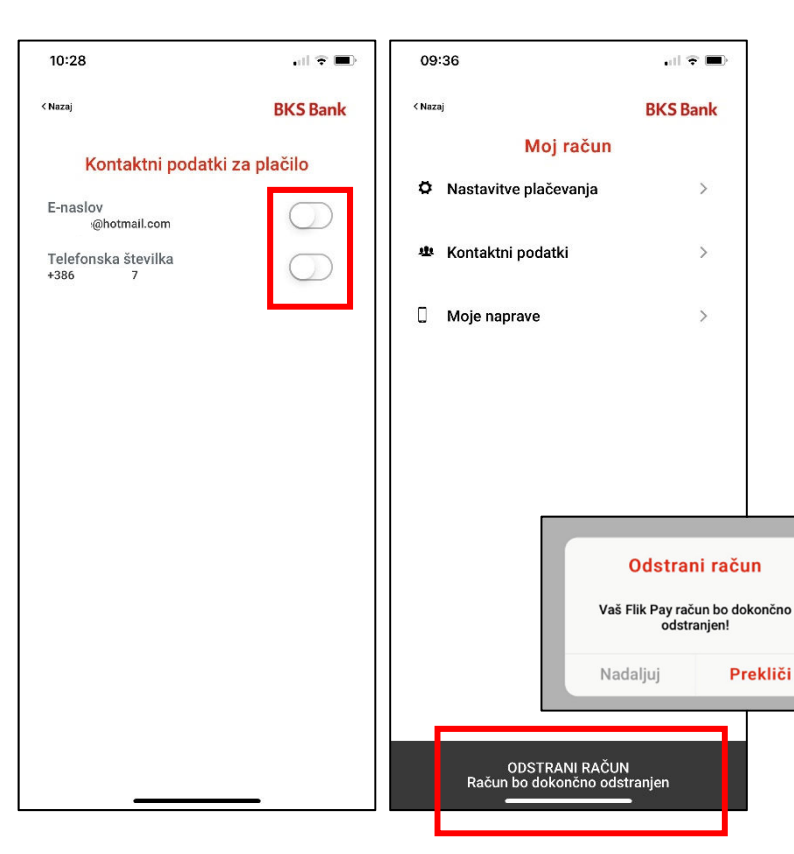

#### POMOČ UPORABNIKOM

all 🕆 🗊

**BKS** Bank

Kontaktirajte nas

Pomoč uporabnikom je na voljo vsak delovnik od 8. do 16. ure na telefonski številki +386 1 589 57 00 in na enaslovu flik@bksbank.si.

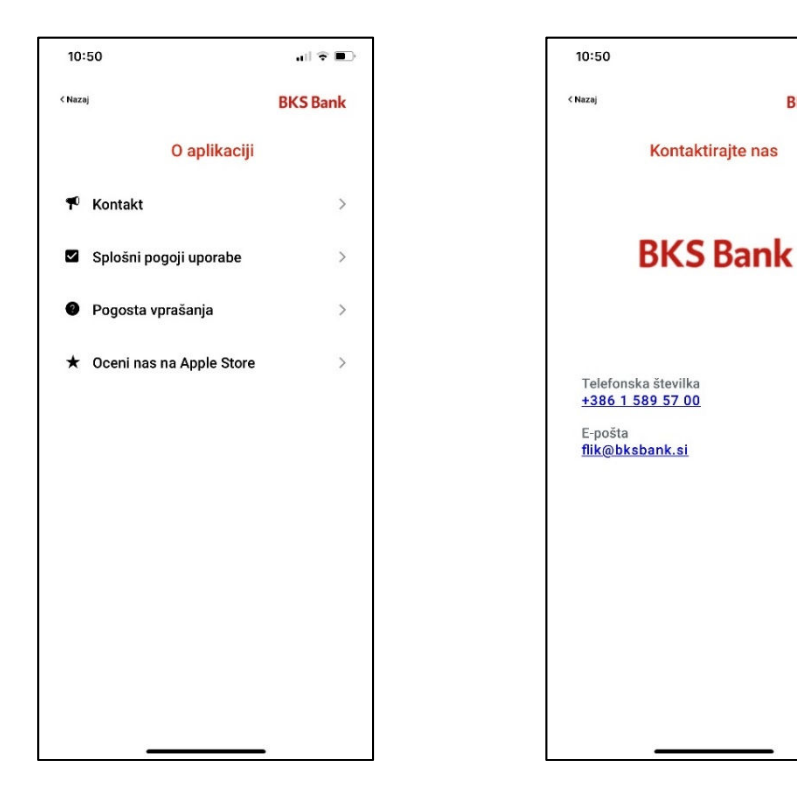

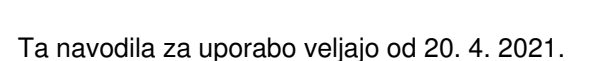